## FAFSA Verification Steps Online instructions at go.unco.edu/BearVer

Fig.

Fig. 3

UNC has received your Free Application for Federal Student Aid (FAFSA), however, before we can make an official financial aid offer, you have a few more steps to complete. About 30% of all FAFSA filers in the U.S. are selected by the federal government for verification. This is a standard process for all universities. Here's how you can check and complete your verification process.

## UNC STUDENT VERIFICATION STEPS: Fig. 1

- Log into your URSA account at http://ursa.unco.edu and click on the "Financial" tab. NOTE: If you have forgotten your username or password you may retrieve them by click on the "Password reset /account activation" link. (Figure 1)
- Once you are on the "Financial" tab screen, under the "Eligibility Requirements," click on, "View Unsatisfied Requirements" for the 23-24 academic year.
- From the Financial Aid home page, select the Award Year from the drop down menu locate and click on "FAFSA Verification" under Unsatisfied Requirements. (*Figure 2*)
- 4. Then click and view outstanding requirements. For most recipients, this will take you to a screen (*Figure 3*) that will ask you to "Confirm Student Information." You will only need to do this once, and confirm your information by typing your name, date of birth and social security number. Your information must match EXACTLY what you had put on your FAFSA. Next time you log into your verification, you will not be asked this again.
- 5. There will be an option to "Opt-in" for text messages regarding your financial aid. We highly recommend that you do this to receive the most up-to-date information on your financial aid.
- Once you have confirmed your information, the Need Action screen displays with any forms that must be completed.
- 7. Once in the action item, click on the yellow box (Figure 4) to drop down the detailed information you will need to complete. Click on the "Fill Out Form" or "Upload" button to proceed to your next steps (Figure 5, next page). You will need to verify that your name and phone number listed match what you have on your FAFSA. NOTE: You will see a green check mark by the items you have completed and a red circle for the items you still need to complete.
- If you have a "Household Form" to complete, you are required to add all members living in your parent's household, including yourself even if you are not living in your parent's household. To add a household member, click on the "Add" button (*Figure 6*), and a "Add a Household Member" box will appear (*Figure 7*). Be sure to list both parents if both parents are living in the household.

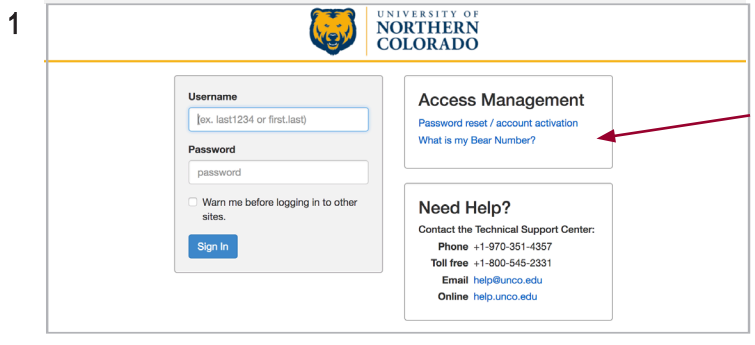

| 2 | Financial Aid                                      | Select Award Year: 2022-2023 Financial Aid Year 🗸 🖂           |
|---|----------------------------------------------------|---------------------------------------------------------------|
|   | Home Award Offer Financial Aid History Resources   | Notifications Satisfactory Academic Progress College Financ > |
|   | Student Requirements ®<br>Unsatisfied Requirements |                                                               |
|   | FAFSA Verification<br>Last update: 10/25/2022      | REQUESTED V                                                   |

| correctio | is to ensure an exact match to the FAFSA. |
|-----------|-------------------------------------------|
| Studen    | nave to provide this?<br>'s first name    |
| Studen    | 's last name                              |
| Studen    | 's date of birth                          |
| Studen    | 's social security number                 |
|           | Create Account                            |

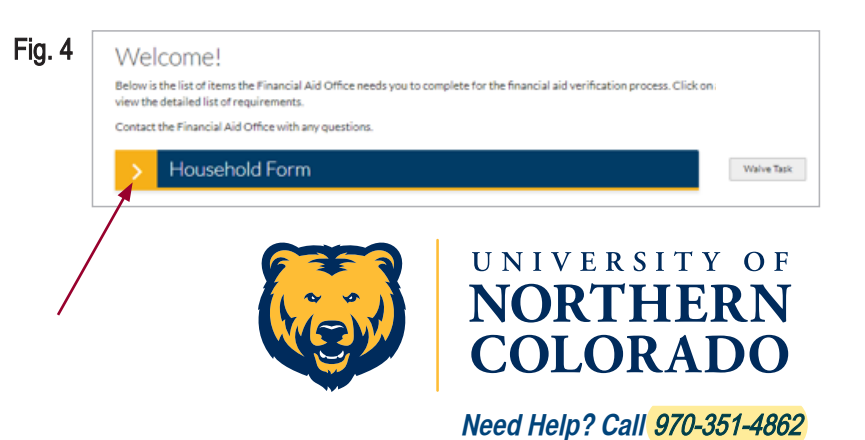

 Fill out the information in the box and click done. You will repeat step 7 for each household member. You will need to match EXACTLY the information on the FAFSA. If you have both parents listed on the FAFSA, you will need to list both, as well as any household members listed on your FAFSA.

**IMPORTANT:** Only one parent will need to sign your verification documents. If you chose "Parent 1," it needs to match who you listed as "Parent 1" on your FAFSA. If you select "Parent 2" to sign, then it will need to match "Parent 2" on your FAFSA. This parent you selected, will receive an email to create an account to electronically sign your verification documents.

- 2. When verifying your and your parent(s)' taxes (Figure 8), you will need to select the option that best describes your and your parent(s)' situation. If you do not have a scroll bar to view all the drop down menu options, you can use arrows (on your keyboard) to scroll through the options. NOTE: You will have the option to use the IRS Data Retrieval Tool (DRT) to update your FAFSA and import your completed 2021 tax information for the 2023-24 FAFSA. Using the DRT is highly recommended. If you are unable to use the DRT to update your FAFSA, you will need to request and order a tax transcript and then upload the tax transcript through the Bear Verification process.
- 3. Once you have completed all the requested information and uploaded all required documents, you will see a preview of the document and will need to e-sign (*Figure* 9) the document. When e-signing the document, students are required to create a PIN to sign the document electronically, as well as read and accept the terms and conditions for e-signing. If you choose to optout of e-signing, you will need to download the form, print, sign, and then scan or take a picture of the signed document to upload through the Bear Verification process.
- 4. Once you have e-signed all required documents, you then will request for your parent(s) to e-sign (or sign) the documents. Your parent(s) will receive an email asking to create an account (Figure 11, see parents instructions). Your parent(s) will sign with their account password. NOTE: The student will upload all the documents through their account and then sign. Parents will only have to e-sign. Parents cannot upload documents on their account.
- 5. Once all steps and documents are uploaded and signed, then the "Submit" button will be highlighted in blue (*Figure 10*), and you will need to click "Submit" to complete your verification process. After clicking the submit button, you need to click the "Finish" button.

Fig. 5

Fig. 7

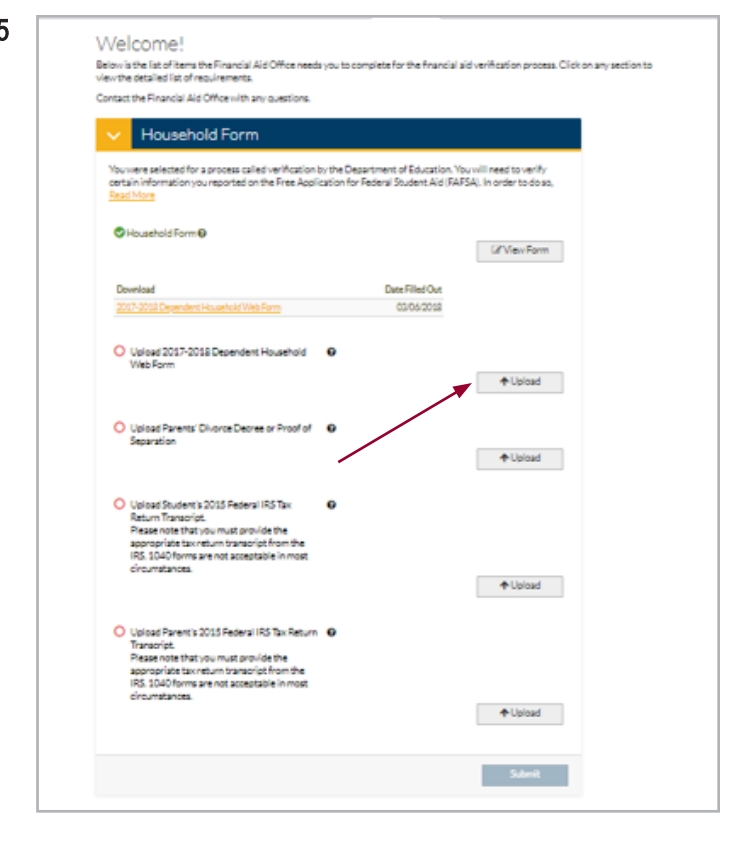

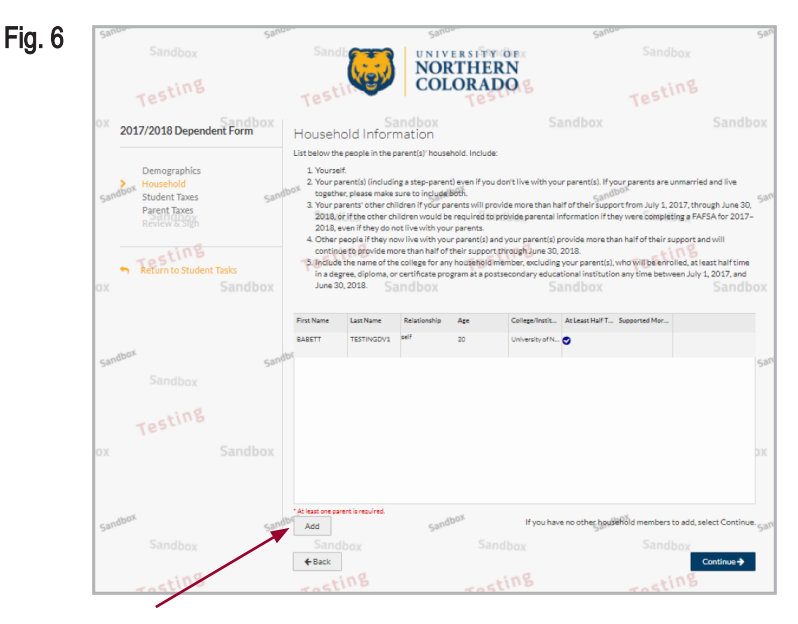

| Add a Household Member                                                                                                    | ×  |
|----------------------------------------------------------------------------------------------------|----|
| Please complete the following fields in order to add a member to<br>your parent(s)' household. A college is not required if this member<br>is not attending a college at least half time. Do not enter college<br>information for household members in elementary or high school.<br>-First Name<br>-Last Name |    |
| Date Of Birth mm/dd/yyyy  Relationship Please select an option                                                                                                    |    |
| *Required Cancel Do                                                                                                    | ne |

Online instructions at go.unco.edu/BearVer

## TIPS

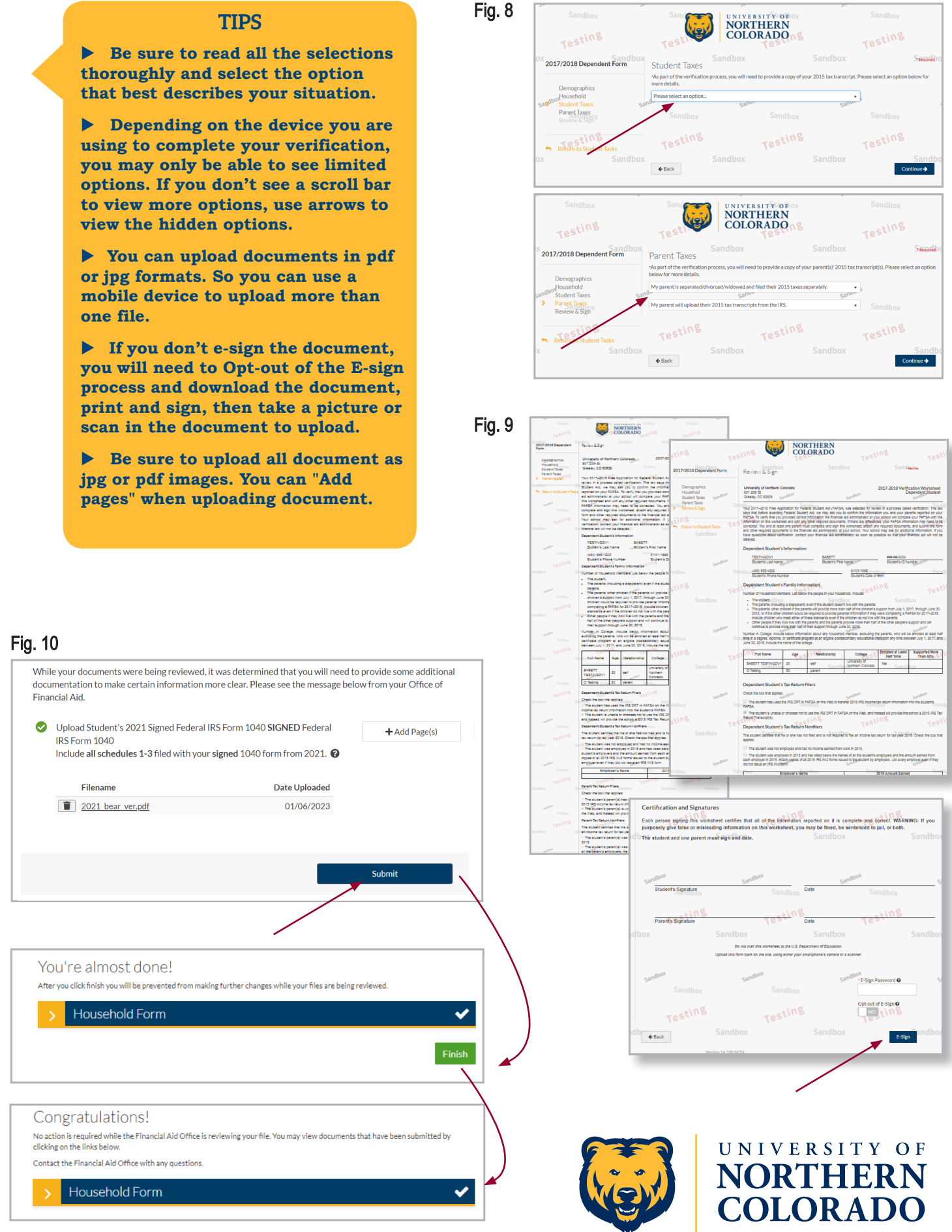

Need Help? Call 970-351-4862

Online instructions at go.unco.edu/BearVer

## PARENT ACCOUNT CREATION AND VERIFICATION STEPS:

- 1. Your student will need to request your electronic signature after they have completed their verification steps. Once your student has completed their steps, you should receive an email requesting you to create an account to complete the FAFSA verification process.
- 2. Click the link provided in your email to create an account. You will be directed to a screen that will ask you to complete three sections *(Figure 11)*: Create Parent Account, Confirm Parent Information, and Confirm Student Information.
- 3. When you have completed each section, you will click on "Create Account."
- You then will be able to electronically sign the verification documents your student has submitted through their account. You will use the password you created for the account to sign the documents.

For other requirements and questions, contact the UNC Office of Financial Aid at 970-351-4862 or ofa@unco.edu.

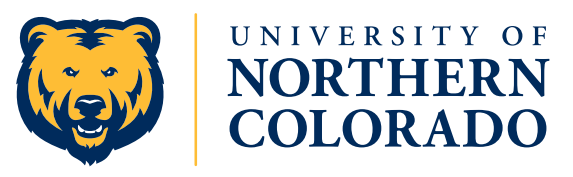

Online instructions at go.unco.edu/BearVer

| 11                                           | NOR COLO                                                                                                    | THERN<br>DRADO                                                        | box |
|----------------------------------------------|----------------------------------------------------------------------------------------------------|-----------------------------------------------------------------------|-----|
| -                                            | Your student has requested your E-Rig<br>student financial ald purposes. Please                                                                                                    | nature on a form for<br>enter the following<br>Fign the form. For the |     |
| ľ                                            | Create Parent Account                                                                                                    | *Regulaed                                                             |     |
| a                                            | our student has requested your e-signature on a form for student inancial<br>id purposes. Please enter the following information to create an account to<br>-Sign the form. For the First Name enter the full legal first name.                                                                 |                                                                       |     |
| li                                           | Preferred email                                                                                                    |                                                                       |     |
|                                              | Confirm email                                                                                                    |                                                                       |     |
| < -                                          | Choose username requirements                                                                                                    | <u>Username regultements</u>                                          |     |
|                                              | Create password Password requirements                                                                                                    | Password regularments                                                 |     |
| i                                            | Confirm password                                                                                                    |                                                                       |     |
|                                              |                                                                                                    |                                                                       |     |
|                                              | 6 Confirm Parent Information                                                                                                    | n                                                                     | 18  |
|                                              | Information provided in the fields below                                                                                                    | must match information<br>(rel Student Aid (FAFSA).                   |     |
| C<br>Info<br>Fre<br>con<br><u>Wr</u><br>• Pa | Diffirm Parent Information<br>rmation provided in the fields below must match information provided on the<br>£ Application for Federal Student Aid (FAFSA). Please make any necessary<br>rections to ensure an exact match to the FAFSA.<br>we do I have to provide this?<br>arent's first name | ensure an exact match to                                              |     |
| • Pa                                         | irent's last name                                                                                                    |                                                                       |     |
| - Pa                                         | irent's date of birth                                                                                                    |                                                                       | 28  |
| - Pa                                         | irent's social security number                                                                                                    |                                                                       |     |
|                                              | Confirm Student Informatic<br>Information provided in the fields below                                                                                                    | on<br>must metch information                                          |     |
| C                                            | onfirm Student Information                                                                                                    | ensure on exact match to                                              |     |
| Free<br>con<br>Wh                            | mation provides in the place below must match information provides on the<br>Application for Federal Student 416 (FAFSA). Places make any necessary<br>rections to ensure an exact match to the FAFSA.                                                                                          |                                                                       | 18  |
| - St                                         | udent's first name                                                                                                    |                                                                       |     |
| • St                                         | udent's last name                                                                                                    |                                                                       |     |
| • St                                         | udent's date of birth                                                                                                    |                                                                       |     |
| • St                                         | udent's social security number                                                                                                    |                                                                       |     |
|                                              | Create Account                                                                                                    |                                                                       | 29  |
| By us<br>Alrea                               | ing the site, you agree to the <u>Terms of Use.</u><br>dy have an account? <u>Login</u>                                                                                                    | Create Account                                                        |     |
|                                              |                                                                                                    |                                                                       |     |
|                                              | By using the site, you agree to the <u>"orms</u><br>Aircady have an account? Legin.                                                                                                    | of Use.                                                               |     |
|                                              | Sanotan                                                                                                    | Sanour                                                                |     |

Fig. 11